# サーバエンジニア 1.サーバ運用、管理、構築、設計、PMの違い

| フェーズ          | 難易度             | 仕事内容                                        | 作成ドキュメント                          |
|---------------|-----------------|---------------------------------------------|-----------------------------------|
| サーバ管理         | 初心者OK           | 手順に沿ったサーバの正常性確認                             | 社内用手順書                            |
| サーバ運用         | 業務経験必要          | アカウント作成、障害切り分けなどサーバを<br>使って業務を行う            | 社内用手順書                            |
| サーバ構築<br>(検証) | 業務経験必要          | 本番構築前に手順や設計が間違いないか事前<br>に検証環境を使って確認する       | 構築手順書<br>テスト仕様書                   |
| サーバ構築<br>(本番) | 検証経験必要          | 検証で問題なければお客様先でサーバ構築を<br>行う                  | -                                 |
| サーバ設計         | 構築経験多数<br>必要    | お客様の要件に従いサーバをどのような構成<br>にするか決める             | 基本設計書<br>詳細設計書                    |
| РМ            | インフラ全体<br>知識が必要 | サーバ構築におけるプロジェクトマネー<br>ジャー、案件の一括管理を行い、責任を負う。 | スケジュール表<br>予算表<br>人員計画<br>マイルストーン |
| 提案            | IT業界知識必要        | お客様に構成の提案を行い、受注する                           | 提案書                               |

難易度高

# サーバエンジニア 2. インフラ構築開発の流れ

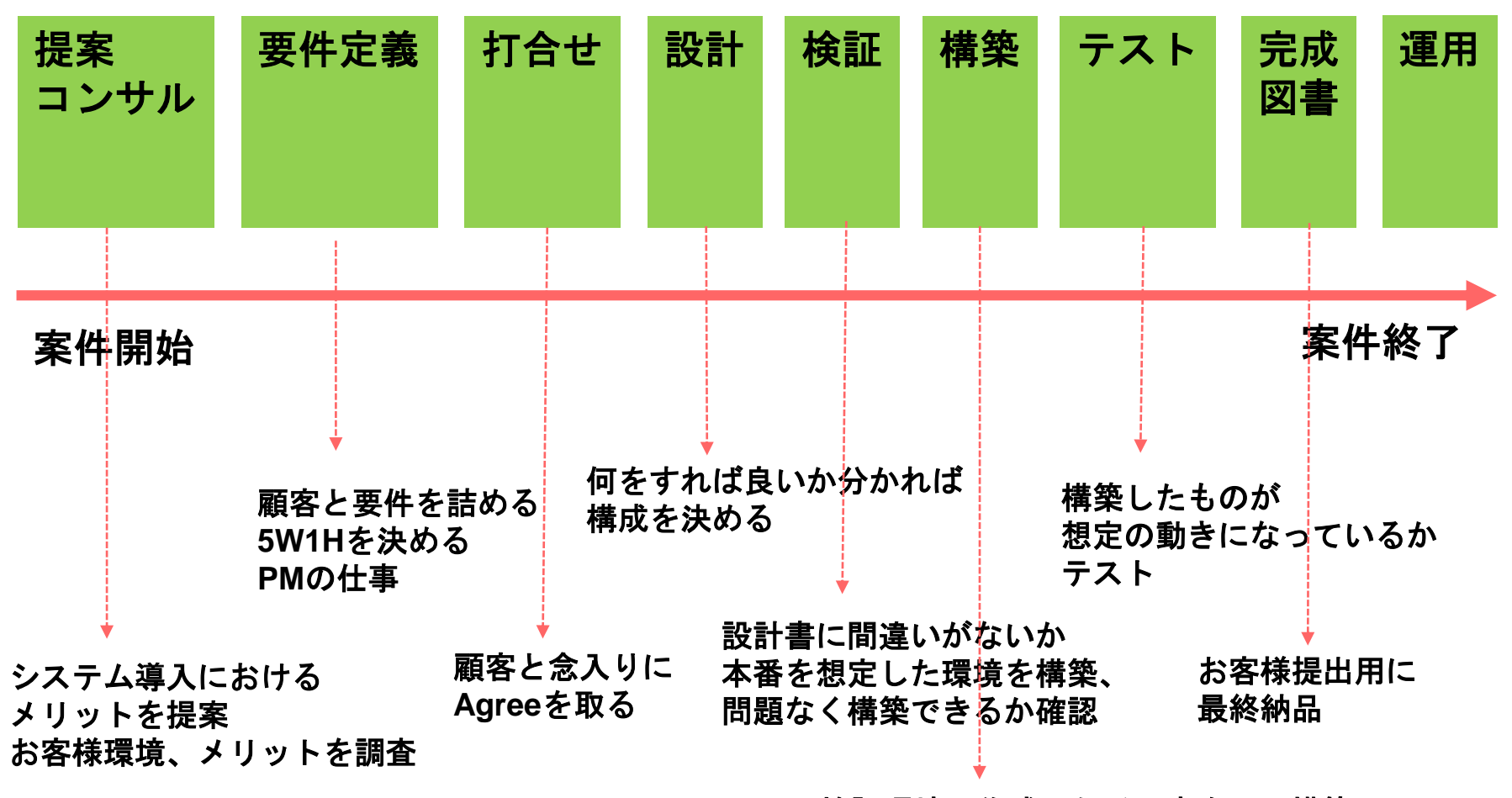

検証環境で作成した手順書を元に構築

### サーバエンジニア 3.サーバ構築の種類(ロケーション)

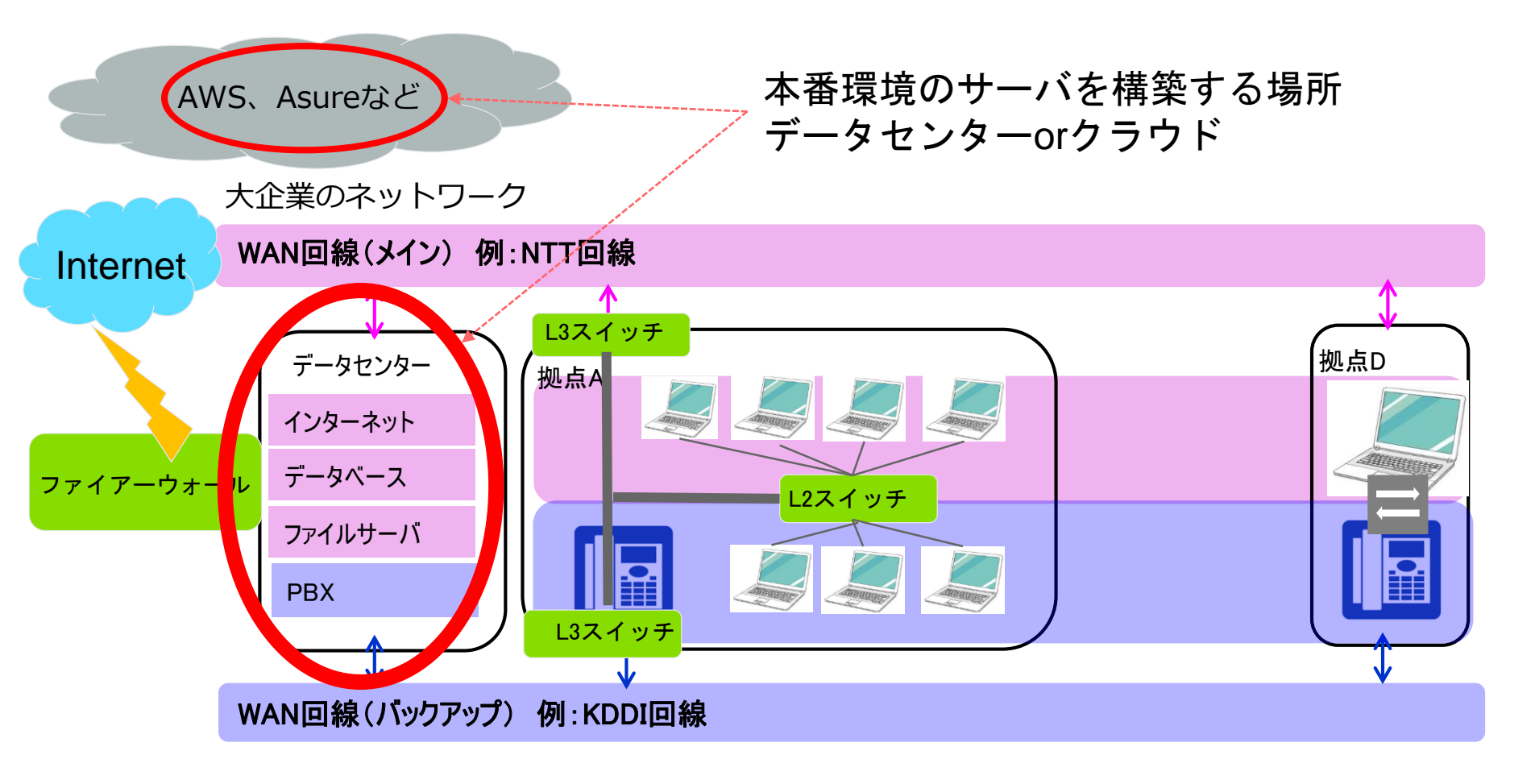

なぜ?データセンターorクラウド

絶対止めてはいけない!!

### サーバエンジニア 4. サーバエンジニアとして絶対厳守(障害)

インフラ(ネットワーク、サーバー)がどれほど重要か認識すること!

絶対止めてはいけない!!

企業の生命線である!! 一つのアプリが動かないのとは桁が違う損害を与える!

ネットワークを止めたら = 全社もしくは広範囲でシステムがダウン サーバを止めたら = 特定のシステムがダウン、復旧には現地に行く必要 アプリを止めたら = 特定のサービスがダウン、リモートで復旧できる

> 勝手にはいじらない、分からないことはやらない、 リモートでのシャットダウンは厳禁。

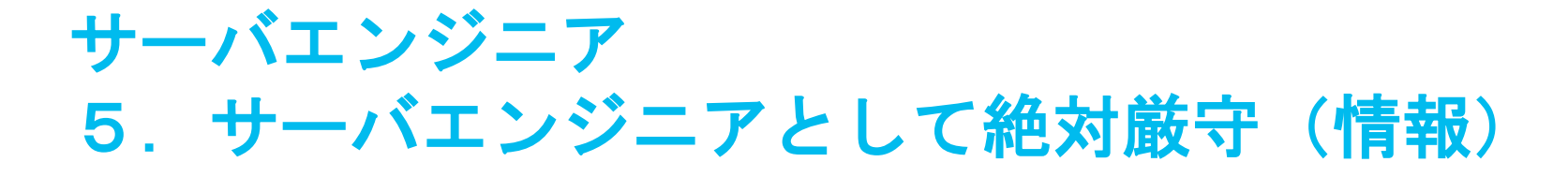

昨今のインフラでは、誰が何をしているのか、 すぐに把握できるシステムを導入している

疑わしい行為、情報漏洩事故に繋がるような行為、 個人用USB、スマホを接続、PCを持ち込むなど厳禁!!

> 莫大な損害賠償を請求されます! 絶対に行わないこと。

# サーバエンジニア6. 検証の種類

有名な検証環境は、Hyper-V、VMであり、それぞれがビジネスソリューション、 フリー環境でのソリューションがあるので、個人で調べること

この知識は絶対に必要です!必ず覚えること!

PCにまずフリー用のVMもしくはHyper-Vをインストールする。

64bit、32bitでインストールできたりなど環境により異なるので、 そこについても調べること!

ホストOS:物理PC ゲストOS:仮想PC を指します。 どのサーバエディションをインストールしていくのかを決めて、 ネットワーク構成を決めていきます。

エンジニアは自分で調べるのが命です! 調べれば分かることは人に聞かず、自分で調べてから聞くこと!

サーバエンジニア 7. 検証計画

### 検証環境で用意するもの

- ・フリー用のVMもしくはHyper-V
- ・WindowsServer2016評価版
- ・基本設計書もしくは詳細設計書
- ・テスト仕様書
- ・リソース割り振り計画
- ・目的とゴールの明確化

1つの物理PCに複数のサーバを入れられます

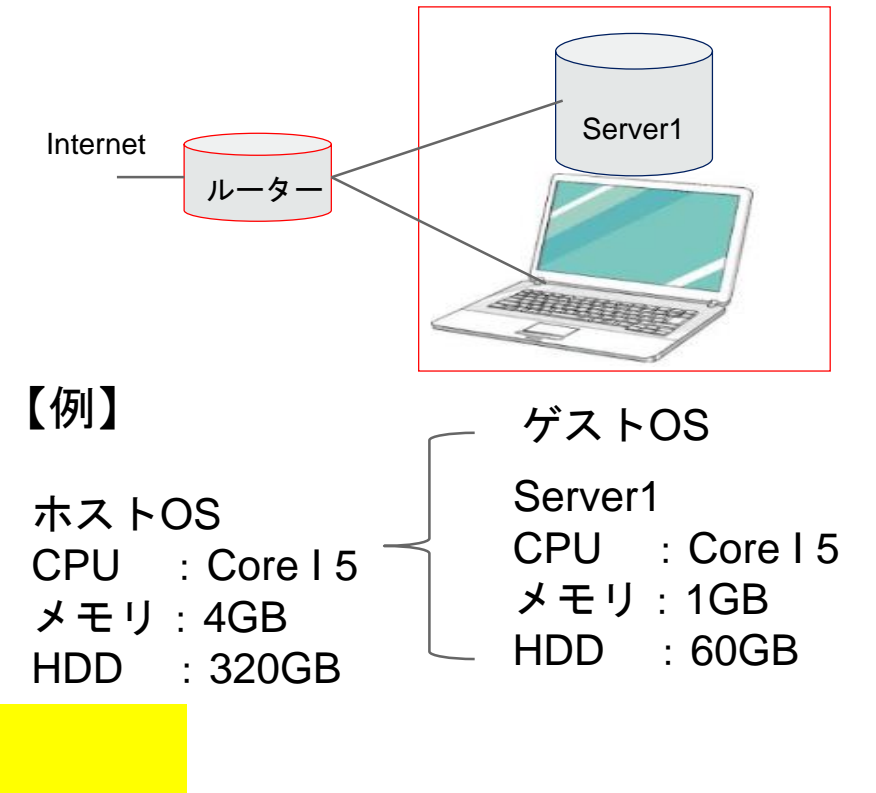

何を検証するのか? 単体でサーバ構築できるのは当たり前、 ・お客様環境を構築して、新たにサーバを お客様環境で構築した際に問題なくできるのか?

・テストして問題ないことを確認

高スペックのPCは必須!

# サーバエンジニア 8. 仮想ソフトウェアでの設定

#### VM上でまずはじめに設定

#### 仮想マシン設定

ハードウェア オプション

| デバイス            | 概要                          |
|-----------------|-----------------------------|
| ee yHJ          | 1 GB                        |
| 😳 プロセッサ         | 2                           |
| ニハード ディスク(SCSI) | 60 GB                       |
| S CD/DVD(SATA)  | C:¥Users¥kyosuke¥Downloads¥ |
| 📴 ネットワーク アダプタ   | ブリッジ(自動)                    |
| 🖅 USB בארם איז  | あり                          |
| ↓ サウンド カード      | 自動検出                        |
| 合プリンタ           | あり                          |
| ロディスプレイ         | 自動検出                        |
|                 |                             |
|                 |                             |
|                 |                             |
|                 |                             |
|                 |                             |
|                 |                             |
|                 |                             |
|                 |                             |
|                 |                             |
|                 |                             |
|                 |                             |
|                 |                             |
|                 |                             |
|                 |                             |
|                 |                             |
|                 |                             |
|                 |                             |
|                 |                             |
|                 |                             |
|                 |                             |
|                 |                             |

#### ・メモリを1Gに指定

- ISOメディアの場所を指定
- ・ネットワークをブリッジに変更

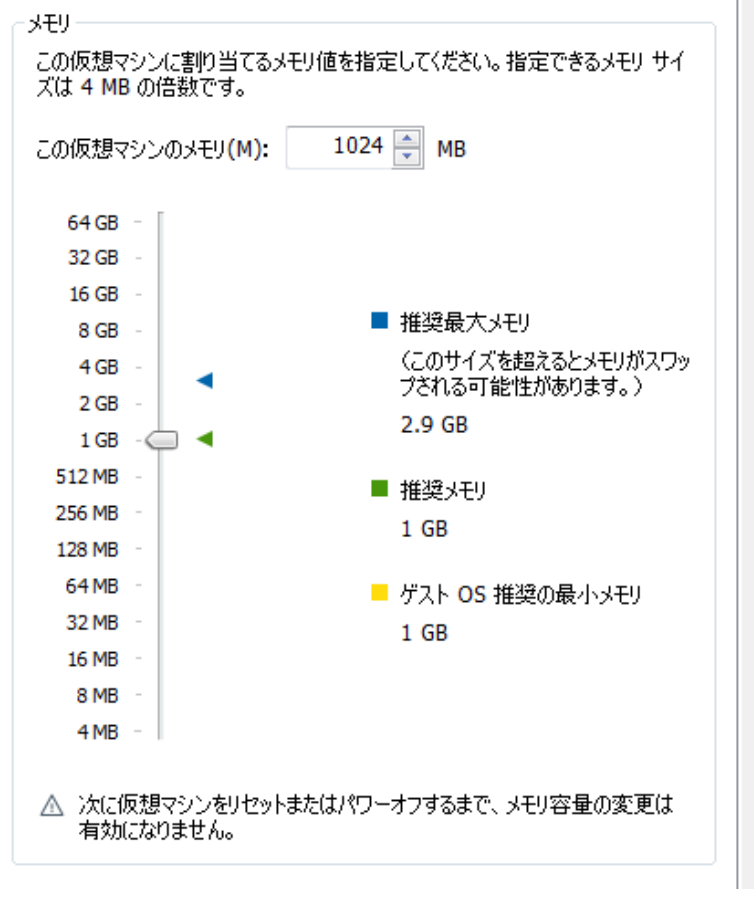

### サーバエンジニア 9. 仮想ソフトウェアでのネットワーク設定

#### (注意) VMなどの検証用でネットワーク設定を以下のように変更が必須です。

| 仮想マシン設定<br>ハードウェア オプション |                                                                                            | ×                                                                                                    |                                            |
|-------------------------|--------------------------------------------------------------------------------------------|----------------------------------------------------------------------------------------------------|--------------------------------------------|
|                         | 概要<br>1 GB<br>2<br>60 GB<br>C:¥Users¥kyosuke¥Downloads¥<br>NAT<br>あり<br>自動検出<br>あり<br>自動検出 | <ul> <li>デバイスのステータス         <ul> <li>             接続済み(C)             </li> <li>             を起動時に接続(O)         </li> </ul> </li> <li>ネットワーク接続         <ul> <li>             ブリッジ:物理ネットワーク(z直接接続(B)                  <ul></ul></li></ul></li></ul> | ネットワーク構成の、<br>・ブリッジ<br>・NAT<br>の意味を理解しておく! |

ネットワークアダプタを「ブリッジ」に変更してください。 こうすることで、家庭用ネットワーク内にもう1台仮想的なPCが追加されることになります。 DHCPで自動的にIPアドレスが振られますが、検証なので、仮想サーバ上でIPアドレスを変更する形になります。

https://giita.com/pink/items/2416cd5f440bf9d6b4ca

サーバエンジニア 10. 検証実践

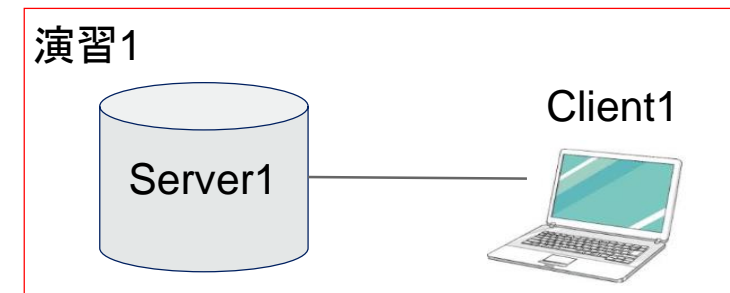

Server1(ActiveDirectory、DHCPサーバ、WEBサーバ)を構築して、 Client1がIPアドレス取得、ドメイン参加、DNS参照、HTTP参照ができることを確認 Server1は別紙設計書を参照すること

#### 完成図書は・テスト仕様書・構築手順書を完成させること

| 項目         | パラメータ                        | ヒント                     |
|------------|------------------------------|-------------------------|
| ホスト名       | AD1                          |                         |
| IPアドレス     | 192.168.1.1/24               | この表記を設定する               |
| Windows-FW | すべてOFF                       | FW=ファイアーウォール            |
| 役割機能       | ActiveDirectory、DNS、DHCP、IIS | すべてWindowsServer標準機能です。 |
| セキュリティパッチ  | 構築時点での最新を充てる                 | 評価版ではすべて最新です            |
| ドライブ構成     | Cドライブ:50GB、Dドライブ:10GB        | Server構築時に指定する          |
| ドメイン名      | Test.local                   |                         |

### サーバエンジニア 11. 検証実践(手順)

#### 演習1 手順①

- VM環境でWindowsServer2016評価版をインストールする(GUIバージョンで)
   リソース割り振りはVM環境でメモリ2GB以上を割り当てること
- ・インストール時にドライブの割り振りを聞かれるので、パラメータ通り区切る
- ・ホスト名指定する項目が出たらAD1と入力する。出なければインストール後にホスト名を変える
- ・IPアドレスをパラメータシート通りに設定する
- ・Windowsファイアーウォールを無効にする
- ・コントロールパネルからWindowsの役割と機能の項目から、パラメータ通りの機能 をインストールする

【重要】手順はこの程度であることが多いので、このレベルで今分からないことがあればネットで調べて対応できるようにしておく!! またDHCP、DNS、AD、IISが不明であればそれぞれ調べておくこと!!

| 項目         | パラメータ                           | ヒント                     |
|------------|---------------------------------|-------------------------|
| ホスト名       | AD1                             |                         |
| IPアドレス     | 192.168.1.1/24                  | この表記を設定する               |
| Windows-FW | すべてOFF                          | FW=ファイアーウォール            |
| 役割機能       | ActiveDirectory, DNS, DHCP, IIS | すべてWindowsServer標準機能です。 |
| セキュリティパッチ  | 構築時点での最新を充てる                    | 評価版ではすべて最新です            |
| ドライブ構成     | Cドライブ:50GB、Dドライブ:10GB           | Server構築時に指定する          |
| ドメイン名      | Test.local                      |                         |

### サーバエンジニア 12. 検証実践(手順2)

#### 演習1 手順2)

・ADの設定を行う (詳細はパラメータシートに掲載が無いので、自分の裁量で決める、ネットで通常の構築方法を調べておく

- ・DNSもADと同時にインストールする
- DHCPサーバの設定を行う。
   (割り振り: 192.168.1.10~199まで)
- ・IISの設定を行う

(<u>http://ad1.test.local</u>)などでアクセスできるように設定する。

DHCPやIIS設定は時間があればできるようにしておく! サーバエンジニアでもネットワークの基礎知識は必要です!

| 項目         | パラメータ                        | ヒント                     |
|------------|------------------------------|-------------------------|
| ホスト名       | AD1                          |                         |
| IPアドレス     | 192.168.1.1/24               | この表記を設定する               |
| Windows-FW | すべてOFF                       | FW=ファイアーウォール            |
| 役割機能       | ActiveDirectory、DNS、DHCP、IIS | すべてWindowsServer標準機能です。 |
| セキュリティパッチ  | 構築時点での最新を充てる                 | 評価版ではすべて最新です            |
| ドライブ構成     | Cドライブ:50GB、Dドライブ:10GB        | Server構築時に指定する          |
| ドメイン名      | Test.local                   |                         |

### サーバエンジニア 13. 検証実践(手順3)

#### 演習1 手順3

- PCの画面に戻り、PCのIPアドレスを192.168.1.2/24の固定IPに設定し、
   DNS参照先を192.168.1.1に設定する。サーバは起動したままです。
- ・PCのコマンドプロンプトで、以下を実施する
  - (1) Ping 192.168.1.1 応答があること、(Reply From~)
  - (2) Nslookup Adress=192.168.1.1になっていること

### ・DHCP、IISが構築できている場合は、 PCのIPアドレス設定を自動化して、IPアドレスが割り振られることを確認・http://~でHTTPアクセスができることを確認

| 項目         | パラメータ                           | ヒント                     |
|------------|---------------------------------|-------------------------|
| ホスト名       | AD1                             |                         |
| IPアドレス     | 192.168.1.1/24                  | この表記を設定する               |
| Windows-FW | すべてOFF                          | FW=ファイアーウォール            |
| 役割機能       | ActiveDirectory, DNS, DHCP, IIS | すべてWindowsServer標準機能です。 |
| セキュリティパッチ  | 構築時点での最新を充てる                    | 評価版ではすべて最新です            |
| ドライブ構成     | Cドライブ:50GB、Dドライブ:10GB           | Server構築時に指定する          |
| ドメイン名      | Test.local                      |                         |

### サーバエンジニア 14. 検証実践(手順4)

#### 演習1 手順④

- ・今実施した構築を手順化する
- ・今実施したテストをテスト仕様書としてExcelで作成する

フォーマットはお客様先で用意されていますので入手すること。 今回はフリーフォーマットで作成してみる。

#### 演習2

時間が余ったらVbcorpサーバもフリー版あればダウンロードしてみて、 サーバにインストールしてみてください。 また秘文もフリー版があればインストールしてみて、無ければWEBでどんなことが できるのか確認しておいてください。 ビットロッカーも確認しておいてください!